## **UW-IT eFax Service:**

# **Create and Send a Fax using Email**

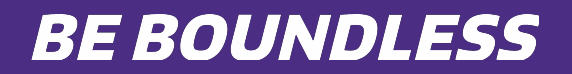

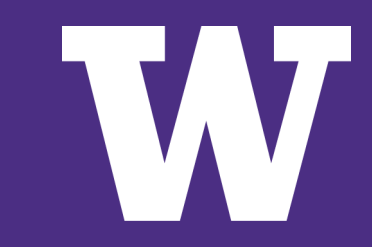

### **Create and Send a Fax Using Email**

This feature is supported from University of Washington email addresses

- 1. Start a new email
- 2. In the To: field enter the **fax=<fax number>@fax.uw.edu** Additional information can be inserted into the fax cover sheet by adding the following fields to the email address:
  - a. fax=<fax number>
  - b. /fn=<first name>
  - c. /ln=<last name>
  - d. /co=<company name>
  - e. For example

fax=2065551212/fn=Jane/In=Doe/co=UW@fax.uw.edu

### **Create and Send a Fax Using Email**

This feature is supported from University of Washington email addresses

- **3.** Enter a brief description in the Subject line. Whatever is typed in the subject line will be inserted into the subject line of the cover page.
- **4.** Enter notes or other instructions into the body of the email. Whatever is typed in the body will be inserted into the Notes section of the cover page.
- **5.** Attach the document(s) you wish to fax. Documents are transmitted in the order attached.
- 6. Send

#### **UW-IT eFax Service**

Questions?

For questions about the UW-IT eFax Service, visit IT Connect (https://itconnect.uw.edu/) or call Customer Service at 206-221-5000.